# Scrutini

## **Caricamento Voti**

Accedono al caricamento dei voti periodici, i docenti standard (unicamente per le proprie classi e materie) e il docente coordinatore di classe che gestisce la fase dello scrutinio periodico completa (tutte le materie del quadro orario, delle classi che coordina), in sede di consiglio di classe.

Viene richiesto di selezionare e la classe interessata allo scrutinio, nella vista ad albero di sinistra.

Scelta Classe

Anno Scolastico: 2019/2020 🔻

| STRUTTURA SCOLAST     |                                                 |
|-----------------------|-------------------------------------------------|
| LICEO SCIENTIF        | FICO STATALE - ARGO SOFTWARE                    |
| SCIENTIFICO           |                                                 |
| 🗋 1A - SED            | E PRINCIPALE                                    |
| 🛅 1B - IST.           | PROFESSIONALE AMBR                              |
| 🔻 🗁 IST. SEC. DI I GR | rado "s. quasimodo" 🛇                           |
| 🔻 🗁 ORDINARIO         |                                                 |
| 1A - SEC              | ONDARIA DI PRIMO GRADO "G.A. DE COSMI"          |
| 🔻 🗁 SCUOLA PRIMA      | IRIA "COLLODI"                                  |
| 🔻 🗁 30 ore            |                                                 |
| 🗋 1A - SUC            | CURSALE                                         |
| 🔻 🗁 test scuola argo  | odev                                            |
| TEMPO PIEN            | NO                                              |
| 5A - SED              | E CENTRALE                                      |
| D 2B - SED            | PE CENTRALE                                     |
| 1C - SED              | e centrale                                      |
|                       |                                                 |
|                       |                                                 |
|                       |                                                 |
| Periodo della Classe: | SCRUTINIO FINALE                                |
| 1                     | Includi Proposta di Voto nello Scrutinio Finale |
|                       | ⊙ Voti e Assenze O Solo Voti                    |

#### Si potrà optare per immettere i Voti e le Assenze oppure <u>Solo i Voti</u>.

Opzionalmente, si potranno riportare i voti immessi nel periodo proposta di voto Scrutinio Finale (se

| gestito)                          |                          |             |            |        |                |             |        |                    |       |             |                |             |                |             |                |             |                |               |
|-----------------------------------|--------------------------|-------------|------------|--------|----------------|-------------|--------|--------------------|-------|-------------|----------------|-------------|----------------|-------------|----------------|-------------|----------------|---------------|
|                                   | UP SCUOLATES             | т           |            |        |                |             |        |                    |       |             |                |             |                |             | BLOCCA<br>VOTI | /SBLOCC     | A TUTT<br>FUNZ | e le<br>Lioni |
| Classe: 1A SCIENTIFICO SEDE PR    | INCIPALE (LI02)          |             |            |        |                | CAR         | CAMENT |                    | FILT  | RI RAPIDI   |                |             | Ind            | ietro       | 📄 Blo          | occa voti   | ) (Azio        | ini 🔹         |
| Periodo: SCRUTINIO FINALE         | CARICAMEN                | ITO VO      | TI PER ALI | UNNO   |                |             |        |                    | ſ E   | scludi Rit  | irati 🗌 .      | Alunni Se   | nza Esito      | Evid        | enzia voti     | Insuff. [   | ] Colora       | Tabellone     |
| ALLINNO                           |                          | ITA         | LIANO      | MATEMA | ATICA E L      | ST          | ORIA   | SCIENZA            | DELLA | SCIENZA     | D. MAT         | LA          | ΠΝΟ            | ECONOR      | AIA AZIE       | DIRITTO     | ED ECO         | FRANCE        |
|                                   |                          |             |            |        |                |             |        |                    |       |             |                |             |                |             |                |             |                |               |
|                                   |                          | v           | ASS.       | v      | ASS.           | v           | ASS.   | v                  | ASS.  | v           | ASS.           | v           | ASS.           | v           | ASS.           | v           | ASS.           | V             |
| AIELLO ELISEO                     | 16/12/2004               | 7           | 4 ASS.     | 7      | ASS.           | V<br>7      | ASS.   | V<br>6             | ASS.  | V<br>6      | ASS.<br>2      | V<br>7      | ASS.<br>8      | V<br>7      | ASS.<br>3      | V<br>7      | ASS.           | V<br>6        |
| AIELLO ELISEO<br>ALBERIGO FILIPPO | 16/12/2004<br>01/01/2005 | 7<br>7<br>7 | 4<br>4     | 7<br>8 | ASS.<br>4<br>4 | V<br>7<br>7 | ASS.   | <b>v</b><br>6<br>7 | ASS.  | V<br>6<br>7 | ASS.<br>2<br>3 | V<br>7<br>7 | ASS.<br>8<br>6 | V<br>7<br>7 | ASS.<br>3<br>4 | V<br>7<br>6 | ASS.<br>1<br>6 | V<br>6<br>6   |

L'immissione può essere effettuata **PER MATERIA** (cliccando sulla descrizione della materia) o **PER ALUNNO** (cliccando sul singolo nominativo).

Indietro Avanti I pulsanti di SPOSTAMENTO consentono di navigare tra le varie funzioni di immissione.

#### I FILTRI RAPIDI consentono di

- Escludere (di default) o includere gli alunni con interruzione di frequenza;
- Visualizzare i soli alunni ancora senza esito;
- Evidenziare i voti insufficienti (in giallo);

Il pulsante di BLOCCO/SBLOCCO qui è unico.

Se il tabellone è sbloccato, sarà disponibile, Blocca voti viceversa se è già bloccato ci sarà

🚊 Sblocca voti

Azioni Il pulsante produce la stampa del tabellone voti e consente l'accesso alle funzioni accessorie (prima gestite tramite dei pulsanti).

Le funzioni sono diversificate in base al tipo di accesso, il docente coordinatore accede a tutte le funzioni concernenti lo scrutinio, il docente solo quelle che riguardando le azioni sulle proprie materie.

### Stampa Tabellone (solo docente coordinatore)

E' La stampa del tabellone voti, in itinere al caricamento voti. Viene presentata, una finestra con varie opzioni specifiche per la stampa del tabellone voti del periodo interessato.

I modelli disponibili nel menu a tendina "Modello Tabellone Voti", saranno quelli personalizzati dalla segreteria su Alunni Web e riferiti al periodo che si vuole stampare

Opzioni di stampa...

| Modello Tabellone Voti: | Scrutinio Finale con voti sospesi, proposta di voto, tot ore assenze (SF) |                              |     |  |  |  |  |
|-------------------------|---------------------------------------------------------------------------|------------------------------|-----|--|--|--|--|
| Ordine di Stampa:       | Alfabetico                                                                |                              |     |  |  |  |  |
|                         | 🕑 Escludi Ritirati/                                                       | Trasferiti entro il          |     |  |  |  |  |
|                         | 🕑 Riporta intesta                                                         | zione Materie su tutti fogli |     |  |  |  |  |
|                         | 🕑 Riporta data di                                                         | Stampa 15/05/2017            |     |  |  |  |  |
| Formato:                | A3 Verticale                                                              |                              |     |  |  |  |  |
| Operazione:             | Anteprima di Stampa                                                       |                              |     |  |  |  |  |
| Intestazione:           | Personalizzata                                                            |                              |     |  |  |  |  |
| largini ————            |                                                                           |                              |     |  |  |  |  |
| Alto:                   | 3,5                                                                       | Sinistro:                    | 0,5 |  |  |  |  |
| P                       | 4                                                                         | Destau                       | 0.5 |  |  |  |  |

### Stampa prospetto (docente ordinario o coordinatore)

Consente di stampare il prospetto standard con i voti e i giudizi sintetici riferiti alle SOLE materie insegnate dal docente della classe.

Opzioni di stampa...

|               | 🗹 Riporta data di Sta | mpa 23/05/2017      |     |   |  |  |  |  |
|---------------|-----------------------|---------------------|-----|---|--|--|--|--|
| Formato:      | A4 Verticale          |                     |     |   |  |  |  |  |
| Operazione:   | Anteprima di Stampa   | Anteprima di Stampa |     |   |  |  |  |  |
| Intestazione: | Personalizzata        |                     |     | , |  |  |  |  |
| (austa)       |                       |                     |     |   |  |  |  |  |
| largini       |                       |                     |     |   |  |  |  |  |
| Alto:         | 3,5                   | Sinistro:           | 0,5 |   |  |  |  |  |

#### Importa voti dalla proposta di voto

La procedura ribalta nel periodo ufficiale i voti immessi nel periodo *Proposta di voto* correlato (ad es. da *Proposta di voto Scrutinio Finale* su *Scrutinio Finale*).

La funzione è attiva solo con un periodo *proposta di voto* correlato al periodo che si sta scrutinando.

#### **Compila Verbale**

Stampa i verbali degli Scrutini; è possibile scegliere tra 10 modelli personalizzabili.

| Verbale di classe, scelta modello di stampa                  | Indietro  |
|--------------------------------------------------------------|-----------|
| Data di stampa (ove prevista la variabile XDATA): 06/05/2020 |           |
| MODELLO DI STAMPA                                            |           |
| 🚥 Verbale per lo Scrutinio Finale                            | Seleziona |
| TTM Verbale per lo Scrutinio Finale (con riporto dati)       | Seleziona |
| 🚥 Verbali Scrutinio Finale - Ripresa dello Scrutinio         | Seleziona |

Il pulsante

consente di aprire la finestra di anteprima del verbale selezionato.

- Documenti in formato HTML: l'anteprima è direttamente editabile; si può salvare localmente una copia delle variazioni effettuate (sempre in HTML); Il pulsante stampa il modello direttamente e in formato PDF.
- con 🖳 si può salvare localmente una copia delle variazioni effettuate (sempre in HTML).
- Il pulsante (Anteprima di Stampa) presenta l'anteprima di stampa del documento direttamente in formato PDF, consentendone l'eventuale stampa (con le funzioni del reader pdf predefinito).

Documenti in formato ODT,: è disponibile il pulsante **Scarica** per salvare il documento in locale ed aprirlo, modificarlo, e stamparlo direttamente con le funzioni avanzate di <u>Libre Office</u>.

## Stampa Pagellino

Stampa la <u>scheda profitto</u> (il pagellino) per gli alunni della classe; è possibile scegliere tra 10 modelli personalizzabili.

| Pagellini, scelta modello di stampa                                                                                                    | Indietro                                                                                                    |
|----------------------------------------------------------------------------------------------------|----------------------------------------------------------------------------------------------------|
| Data di stampa (ove prevista la variabile XDATA): 06/05/2020                                                                                                    |                                                                                                    |
| MODELLO DI STAMPA                                                                                                    |                                                                                                    |
| Pagellino personalizzabile                                                                                                    | Seleziona                                                                                                    |
| Pagellino Personalizzabile (voto unico)                                                                                                    | Seleziona                                                                                                    |
| 🚥 Pagellino Tabella Voti Quadrimestre                                                                                                    | Seleziona                                                                                                    |
| Il pulsante consente di aprire la finestra di anteprima del verbale selezio                                                                                                    | inato.                                                                                                    |
| <ul> <li>Documenti in formato HTML: in testo in anteprima, di base, non è editabi<br/>elaborare si può utilizzare il pulsante</li> </ul>                                                                                                    | le; se lo si vuole post-                                                                                                    |
| <b>NOTA BENE:</b> attivando l'editing del documento in anteprima di stampa, esso potrebbe subire mo<br>dall'utente come la rimozione dei salti pagina o di altri elementi essenziali per il collegamento<br>ragioni, <b>Argo Software declina ogni responsabilità legata a eventuali invii errati, incomp</b><br><b>bacheca/via-email (e quindi violazioni di riservatezza e/o integrità delle informazioni tra</b><br>effettuare l'operazione solo se strettamente necessaria, modificando solamente il testo e lasci<br>elementi. | odifiche e variazioni causate<br>dei dati alla stampa; per tali<br><b>leti o parziali dei documenti in</b><br><b>smesse)</b> ed invita l'utente ed<br>iando inalterati tutti gli altri |
| • con 📴 si può salvare localmente una copia delle variazioni effettuate (s                                                                                                    | empre in HTML).                                                                                                    |
| Il pulsante     Anteprima di Stampa     presenta l'anteprima di stampa del docume     formato PDF, consentendone l'eventuale stampa (con le funzioni del read                                                                                                    | ento direttamente in<br>ler pdf predefinito).                                                                                                    |
| <ul> <li>Il pulsante Azioni consente di inviare la comunicazione via e-mail oppersonale dell'alunno.</li> </ul>                                                                                                    | ppure nella <i>bacheca</i>                                                                                                    |
| ATTENZIONE: per inviare i testi via e-mail/in bacheca deve essere prima effettuata l'anteprim<br>Stampa. Si raccomanda di verificare con attenzione, in tutte le pagine, che i salti pagina tra ur<br>che non ci siano errori di impaginazione dovuti a eventuali post-elaborazioni manuali dei testi.<br>dovrà procedere all'invio. Argo Software declina ogni responsabilità legata a eventuali inv<br>dei documenti via-email (e quindi violazioni di riservatezza e/o integrità delle informazio                                | a del documento con il pulsante<br>n alunno e l'altro siano corretti e<br>In presenza di errori non si<br>vii errati, incompleti o parziali<br>oni trasmesse)                          |
| Documenti in formato ODT,: è disponibile il pulsante per salvare il d<br>aprirlo, modificarlo, e stamparlo direttamente con le funzioni avanzate di <i>Libre O</i>                                                                                                    | ocumento in locale ed<br><b>ffice.</b>                                                                                                    |

In questa comunicazione verranno riportati solo gli alunni con l'esito *Sospensione del giudizio* allo scrutinio finale.